**QUICK REFERENCE GUIDE** 

## **REMOTE TESTING**

## How to Start a Remote Test Session

1)

Navigate to https://www.caaspp.org or https://www.elpac.org.

- 2 Select the Test Administrator Interface for All Online Tests button.
- 3 Log on with your Test Operations Management System (TOMS) credentials.
- 4 To start a scheduled test session, select the **Active Sessions** tab.
- 5 Select the **Join** button for the appropriate session.
  - To start a new test session instead of a scheduled test session, select the **Start a New Session Now** button. Once you have selected the appropriate test(s), select the **Remote or Hybrid** button. Select the **Start Operational Session** button to begin testing.
- 6 Select the I Agree checkbox to allow webcam and microphone access.
  - Select the **Allow** button.
- 8 Have students log on to the test using the correct session ID or session link.
- Students using the secure browser will use the session ID, and students using the web-based browser will use the session link.
- The final step is to review the students' test details before approving to begin testing.

## **Options in the test administrator (TA) interface include:**

- A Approve entry of all pending students into the test.
- B Refresh the list of pending logons.
- C Review students' test details as needed.
- D Accept students into the test individually.
  - Decline students from the test.

Do not exit the interface while testing. The session will stop and students will be logged off.

| Approvals and Stude | ent Test Settings         | AAppr         | ove All Students   | B        | efresh 🚫 Don    |
|---------------------|---------------------------|---------------|--------------------|----------|-----------------|
| 1                   | 4.0                       | - Summative S | nghiti Languaga Pr | etcano A | usconsta (SLPAC |
| Summative ELPAC Gra | des 9-18 Listening Test - | 1 studentijsj |                    |          |                 |
| Student Name        | SSID                      | Opp #         | See Details        | C        | DE              |
| P10.001             | 9019085634                | 1             | Default            | 0        | XX              |

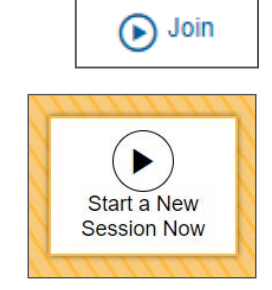